Tyto články mne oslovily a většinou mi pomohly, když jsem hledal nějakou radu při řešení určitého problému. Tímto děkuji jejich autorům a dovoluji si na ně takto upozornit i další zájemce. Články jsou ponechány v původní podobě a bez mých zásahů. Je v nich odkaz na autora a zdroj, takže se každý zájemce může obrátit přímo na autora článku. Já s nimi nemám nic společného a vlastně jen touto formou na ně POUKAZUJI. Předkládám je jen pro vlastní posouzení a zříkám se jakékoliv odpovědnosti za jejich použití. Většina rad vyžaduje určité znalosti a zkušenosti uživatele, takže rozhodně nedoporučuji takovéto zásahy pro úplného laika. Rozhodně také doporučuji před jakýmkoliv experimentováním nejen zálohu dat, ale kompletní zálohu celého systému, vytvoření bodu obnovy, zálohu registrů. V případě dotazů se obracejte přímo na autory článků nebo zdrojovou stránku webu, který je původně poskytl.

answers.microsoft.com

## Instalace windows edice PRO versus Home

Článek se zabývá problémem, kdy instalátor Windows 10 nenabízí výběr mezi verzí Home a Profesional. Při instalaci si sám rozhodne a uživatele do toho nemůže zasáhnout...

## Jak nainstalovat edici PRO, KDYŽ NENÍ V NABÍDCE INSTALÁTORU?

To je chtěná vlastnost, i když chápu že to nyní uživatelům moc nevyhovuje. Funguje to tak od verze TH2 (1511). Technicky je to důsledek toho, že se **automaticky načte produkt key uložený v UEFI** a z něj se zjistí edice Home. Pak se instalátor už nemá důvod ptát na edici.

Viz poznámky vpravo:

|                           | Instalace systemu Windows Activovat Windows Activovat Windows Peskud Windows nate nate no počítač poprvé (nebo pokud na naji instalujete njenu edic), musi datal platný kód Product Key pro Windows, nebo na titiku vnnéť krabice, ve které jste Windows dotali po zakoupeni digitalni kopie Windows, nebo na titiku vnnéť krabice, ve které jste Windows dotali po zakoupeni digitalni kopie Windows, nebo na titiku vnnéť krabice, ve které jste Windows dotali po zakoupeni digitalni kopie Windows, nebo na titiku vnnéť krabice, ve které jste Windows dotali po zakoupeni digitalni kopie Windows, nebo na titiku vnnéť krabice, ve které jste Windows dotali po zakoupeni digitali kto: XXXXXXXXXXXXXXXXXXXXXXXXXXXXXXXXXXXX | Pokud je Windows 10 aktivované na<br>základě digitální nárok pro terto HW<br>(počítal), tak is revisil odraž Remini<br>kativite digitální nárok pro terto HW<br>(počítal), tak is revisil odraž Remini<br>aktivity i ztobo digitálního nároku. V<br>přítí obrazove je pak nutní ručné<br>vybrat editá Windows 10 na jakou<br>mím digitální nárok.<br>Pokud se změnil HW (komponenty<br>počítale) nebo se jedná g první<br>instalej to tohoto počítale je zadát<br>Produkt Key z předchosí verze<br>Windows. V tom piňpad se verze<br>Windows. V tom piňpad se verze<br>verme automatičky z tohoto<br>zadmého Produkt Key.<br>Pokud je v UEFI počítače uložen<br>Předukt Key.<br>Pokud je v UEFI počítače uložen<br>Předukt Key.<br>Pokud je voleten podaří,<br>nebude průvodce požadkovat zádán<br>Předukt Key. |
|---------------------------|----------------------------------------------------------------------------------------------------|----------------------------------------------------------------------------------------------------|
| 1 Získávají se informace. | 2 Instaluje se systém Windows.                                                                                                    |                                                                                                    |

|                                      | 💽 🔏 Instalace systému Windows<br>Wyberte operační systém, který chcete nainstaloval                                | t                                                                            |      | Výběr edica v případě vytvořeného<br>média s Windows 10<br>Operační systém<br>Windows 10 Proc<br>Windows 10 Home<br>Windows 10 Home<br>Výběr edica v případě vytvořeného<br>média s Windows 10 N |
|--------------------------------------|----------------------------------------------------------------------------------------------------|------------------------------------------------------------------------------|------|----------------------------------------------------------------------------------------------------|
|                                      | Operatini systém<br>Unicationa Di Dian<br>Windows 10 Education<br>Windows 10 Education<br>Popis:<br>Windows 10 Pro | Architektura Dutum metry<br>sci 150 962013<br>sci 1507 2016<br>sci 1607 2016 | Data | Operation joydem<br>Wandows 20 Florin N<br>Windows 10 Florine N<br>Windows 10 Education N                                                                                                    |
| 1 <sup>Ziskávaji se informace.</sup> | 2 Instaluje se systém Windows.                                                                                     |                                                                              |      |                                                                                                    |

--

## Řešení bylo popsáno i v tomto odkazu:

http://answers.microsoft.com/cs-cz/windows/forum/windows\_10windows\_install/rein%c5%a1tal%c3%a1cia-windows-10-pro/ef7f32d0-75df-4425-8796-756b487ef0da

Jsou 2 možnosti jak nainstalovat v tomto případě edici Pro:

**1.** Upravit instalační médium tak, aby jediným přijatelným produkt key byl ten z edice Pro (ten tvůj). Musí se upravit/doplnit soubory **EI.cfg** a **PID.txt** podle tohoto návodu:

https://technet.microsoft.com/en-us/library/hh824952.aspx

Edici změníme na edici Windows 10 Pro a produkt key musí být z edice Windows 10 Pro. Pokud máte koupenou digitální licenci (digitální nárok), tak nemáte k dispozici produkt key. V tom případě použij tento: **VK7JG-NPHTM-C97JM-9MPGT-3V66T** 

https://support.microsoft.com/cs-cz/help/12440/windows-10-activation

**2.** Provést upgrade (**Windows Anytime Upgrade**) přímo z nainstalovaných Windows 10 Home. Přechod z edice Home do edice Pro je podporovaným scénářem (zpátky to nejde), stačí zadat produkt key z edice Pro (u digitální licence použij tento produkt key **VK7JG-NPHTM-C97JM-9MPGT-3V66T**).

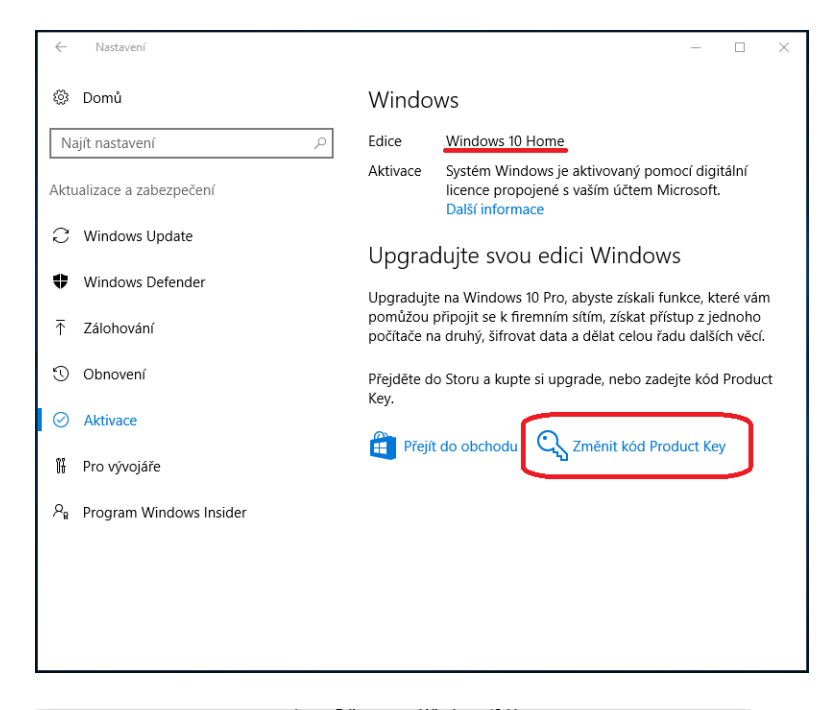

| adat kód Product Key                                                                                                    |
|----------------------------------------------------------------------------------------------------|
| Zadat kód Product Key                                                                                                    |
| Kód Product Key byste měli najít v e-mailu od toho, kdo vám Windows prodal nebo distribuoval,<br>nebo na krabici, ve které byl disk DVD nebo USB flash disk s Windows. |
| Kód Product Key vypadá nějak takto:<br>PRODUCT KEY: XXXXX-XXXXX-XXXXX-XXXXX                                                                                            |
|                                                                                                    |
| Kód Product Key                                                                                                    |
|                                                                                                    |
| Zavřit                                                                                                    |
|                                                                                                    |

| Upgradujte svou edici Windows                                                                                           |
|----------------------------------------------------------------------------------------------------|
| Upgradujte svou edici Windows                                                                                           |
| Upgrade vaší edice přidá do Windows nové funkce. Před tím, než začnete, si uložte práci a<br>ukončete všechny aplikace. |
| Upgrade může chvíli trvat a zařízení se restartuje. Dokud se nedokončí, nebudete moct zařízení<br>používat.             |
| Přečíst si Licenční podmínky pro software společnosti Microsoft                                                         |
|                                                                                                    |
| Zrušit Spustit upgrade                                                                                                  |

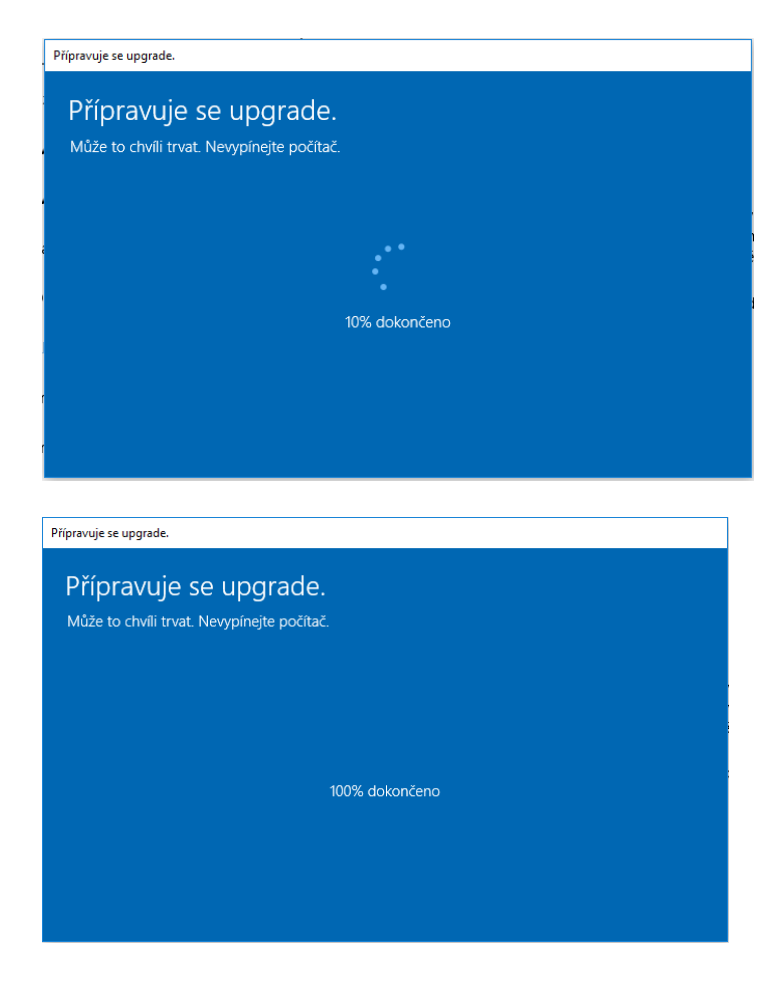

-----

Pokud máte k dispozici produkt key od WIndows 10 Pro a ten není akceptován přímo tím nástrojem na upgrade, použijte produkt key **VK7JG-NPHTM-C97JM-9MPGT-3V66T**, tím získáte neaktivovanou edici Windows 10 Pro.

Pak musíte aktivaci provést tím svým produkt key.

Spusťte jako správce příkazový řádek

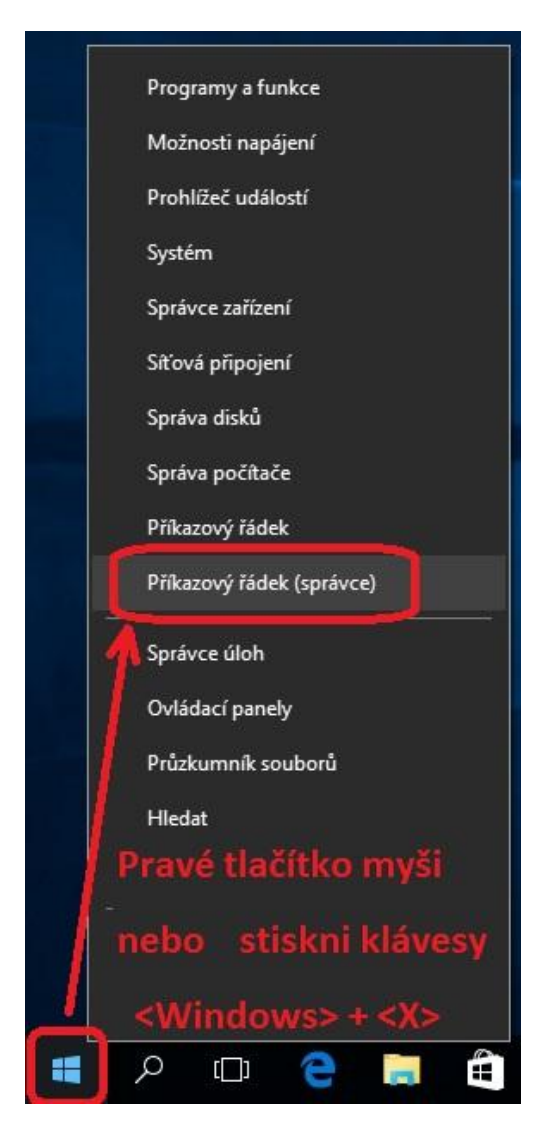

a zadejte do něj příkazy:

slmgr.vbs -ipk XXXX-XXXX-XXXXX-XXXXX-XXXXX slmgr.vbs -ato

text XXXXX-XXXXX-XXXXX-XXXXXX nahraď svým kódem produkt key.

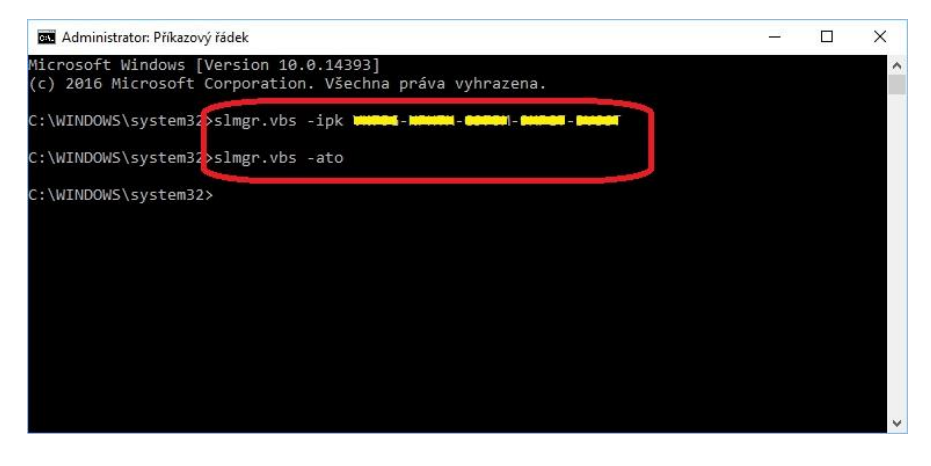

Toto by mělo vyskočit po zadání -ipk

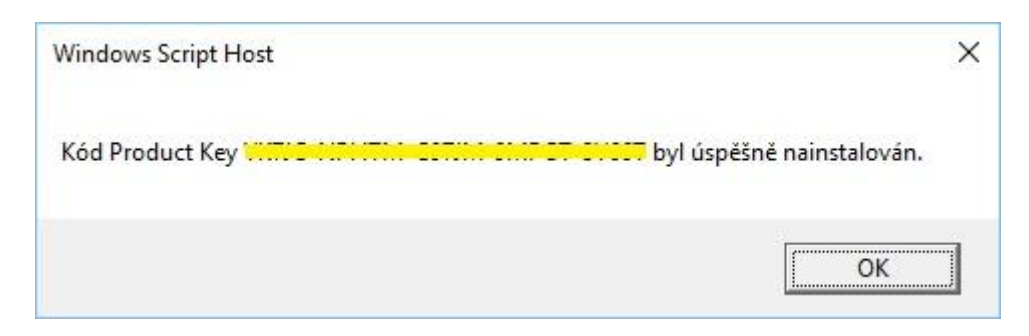

Toto by mělo vyskočit po zadání -ato

| Windows Script Host           | ×                       |
|-------------------------------|-------------------------|
| Aktivace produktu Windows(R   | ), Professional edition |
| Produkt byl úspěšně aktivován | )<br>1.                 |
|                               |                         |
|                               | 2011                    |

## P.S. ZF-můj postřeh

Jsou i případy, kdy ani změny v instalátoru nepomohou a nainstaluje se to, co je uloženo v biosu, tedy verze, která byla původně v počítači. V tom případě je nejlepší řešení někde sehnat starší instalátor/starší Build/, kde se ještě rozlišovala instalace přímo v instalačním souboru. Po instalaci pak stačí reinstalace na poslední Build. Nejproblematičtější není situace přechodu z verze Home na Pro, ale opačná. Kdy v pc byla verze PRO/třeba předchozího systému W7/a nyní máme např. koupenou licenci/jen číslo bez média/ na edici Home, a proto potřebujeme nainstalovat edici Home. Instalátor se však snaží navázat na původní edici PRO a nepřipustí instalaci Home, ani ji nenabídne. Když selže vše, je poslední možnost. Nainstalovat místo původních W7 Pro, W7Home a pak teprve jít na instalaci W10. Instalátor si najde informaci o předchozí edici a naváže na ni.